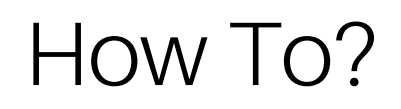

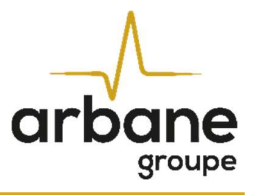

# How to update Speakers Presets inside DA/ MPA Cloudpower Series amps?

English version

2.0 Release 2024-04

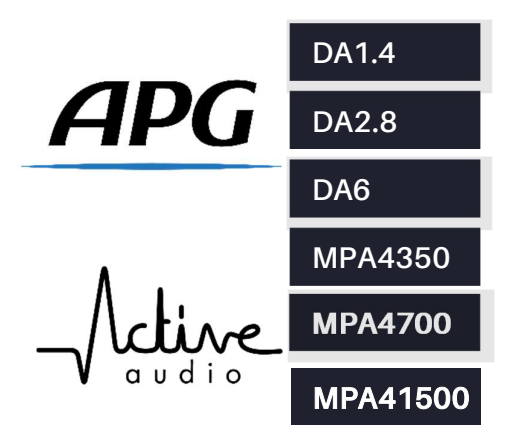

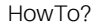

#### General information

HowToUpdateSpeakersPresets Cloudpower? EN - Version A 2024-04

APG France (Active Audio / Arbane Groupe) 8 Rue Johannes Gutenberg - 44340 Bouguenais- France Phone: 02.40.46.66.64 www.apg.audio

arbane

DA Cloudpower Series Amplifiers (DA1.4; DA2.8; DA6) MPA Cloudpower Series Amplifiers (MPA4350; MPA4700; MPA41500)

## Prerequisites

arbane

1) Download the latest version of the Speaker Presets Bank on your computer.

APG website: <a href="https://www.apg.audio/en/products/softwares/electronic-control">https://www.apg.audio/en/products/softwares/electronic-control</a> Active Audio website: <a href="https://activeaudio.fr/public-address/en/downloads">https://activeaudio.fr/public-address/en/downloads</a> Note: The Speaker Presets Bank for APG and Active Audio DA/ MPA Cloudpower Series is the same for the two brands, in order to be able to mix loudspeakers brands on a same installation (i.e.: Active Audio StepArray for the PA System and APG DX for the monitors...).

2) Download the latest version of the firmware on your computer.

APG website: <u>https://www.apg.audio/en/products/electronics/amplifiers/setup/193-da1-4.html</u> Active Audio website: <u>https://activeaudio.fr/public-address/en/downloads</u>

Please follow this steps in order to update Speaker's Presets inside the On-board memory of the DA/ MPA Cloudpower Series amplifiers:

- Connect your APG DA / Active Audio MPA Cloudpower Series amplifier to your computer with an Ethernet cable and turn it on.
- Open a web browser on your computer and type the IP address of the amplifier to access to the IntelliCloud WebUI page.
- Use your credentials to login to the IntelliCloud webUI (by default: admin / admin).

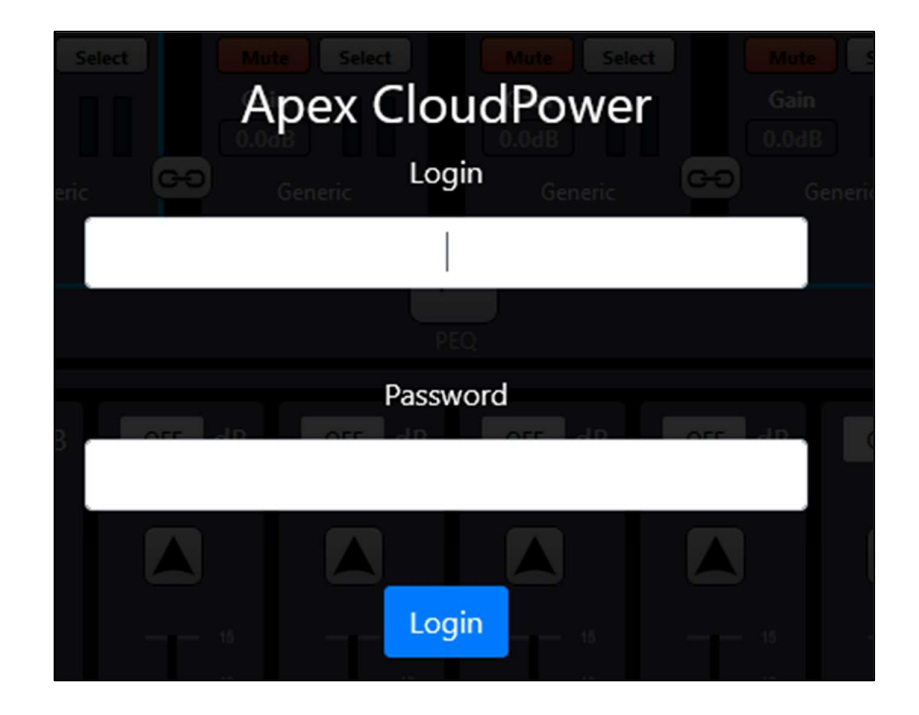

# **Firmware Update**

If the firmware has to be updated, follow this instructions:

- Click on the Jog wheel to access the parameters of the amplifier. \_
- Click on the 'Firmware Update' tab and select the Firmware ZIP file that you downloaded from our website (i.e.: CP\_1.3.0.R\_pycr.zip).

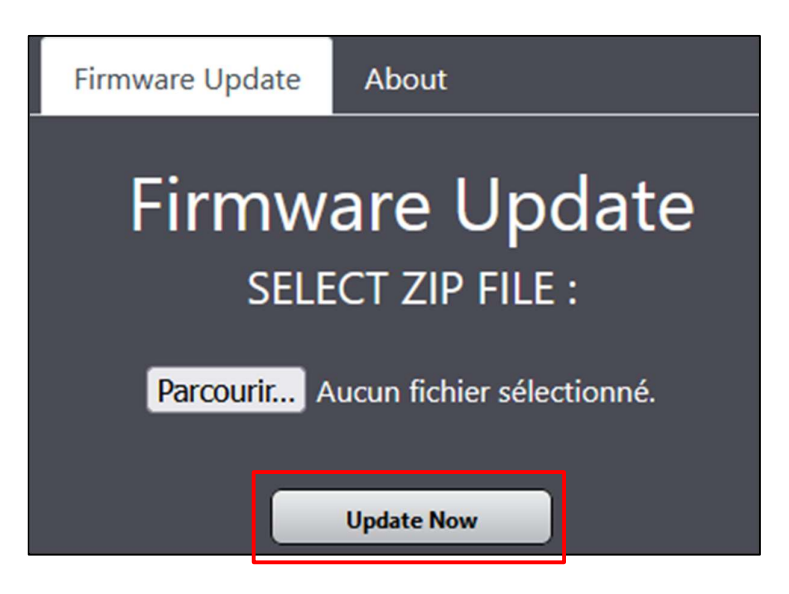

- Once you have selected the correct ZIP file, click on 'Update Now' Button.
- The front panel OLEd display of the amplifier will show the updating progress. \_
- Do not turn the power off during the update.
- Once completed, the message "Please restart" will appear on the display.
- Turn the amplifier off and back on to complete the process.

## Speaker Presets Bank update

Click on the 'Speaker'

In order to update the Speaker Presets Bank, please follow this instructions:

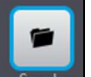

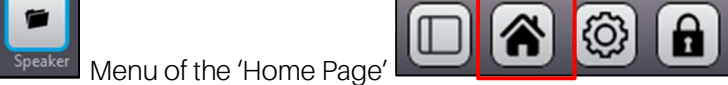

Delete all the existing 'Speaker folders' to delete all old Speaker Presets, except for the 'Factory Folder'.

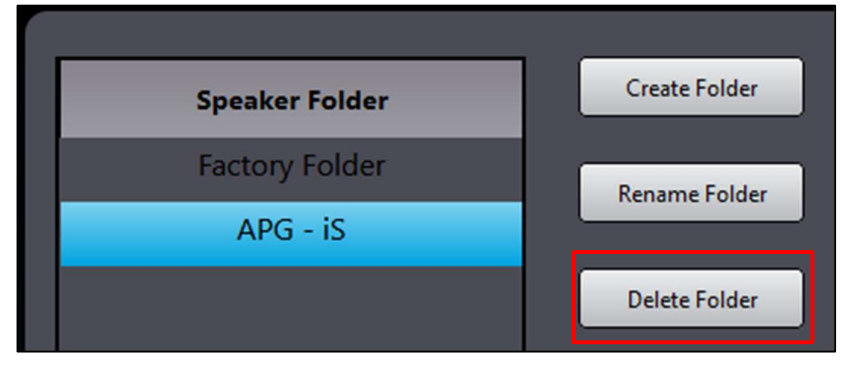

- UnZIP the Speaker Presets Archive on your computer (i.e.:
- 'ARBANE\_INSTAL\_AMPS\_CLOUDPOWER\_SPK\_PRST\_1-8-11.zip').

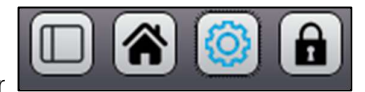

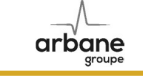

- Open the unzipped folder:

arbane

| Nom                      | Modifié le       | Туре                |
|--------------------------|------------------|---------------------|
| APG - UC                 | 23/11/2023 11:11 | Dossier de fichiers |
| Active Audio - StepArray | 23/11/2023 11:11 | Dossier de fichiers |
| 🚞 Active Audio - Vendome | 23/11/2023 11:11 | Dossier de fichiers |
| APG - Generic            | 23/11/2023 11:11 | Dossier de fichiers |
| APG - DX                 | 23/11/2023 11:11 | Dossier de fichiers |
| APG - iS                 | 23/11/2023 11:11 | Dossier de fichiers |
| 🗖 APG - iX               | 23/11/2023 11:11 | Dossier de fichiers |
| APG - SPOT               | 23/11/2023 11:11 | Dossier de fichiers |
| Carlive Audio - Generic  | 23/11/2023 11:11 | Dossier de fichiers |
| Active Audio - iS        | 23/11/2023 11:11 | Dossier de fichiers |
| 🗖 Active Audio - RayOn   | 23/11/2023 11:11 | Dossier de fichiers |

- Go back to the IntelliCloud WebUI, click on 'Create Folder'
- Copy/ Paste the name of the first folder (i.e.: APG iX) and click on 'Create Folder'

| Create Folder | Speaker File  | Load                               |
|---------------|---------------|------------------------------------|
| Rename Folder | Rename Folder | Create New Speaker Preset Folder × |
| Delete Folder |               | Create<br>APG - iX                 |
|               |               | Close Create Folder                |

Once the folder created you have two possible ways to fill it with loudspeakers presets :

- Method 1) : Select the '.cpspkrfr' file which contains all the loudspeakers presets of the Loudspeaker's Series.
- Method 2) : Select one by one each Loudspeaker Preset using the '.cpspkr' files.

## 1) Global Loudspeaker's Series Presets uploading, using CPSPKRFR file

arbane

Once created, select the folder to fill-in with new presets files, and click on 'Upload folder'.

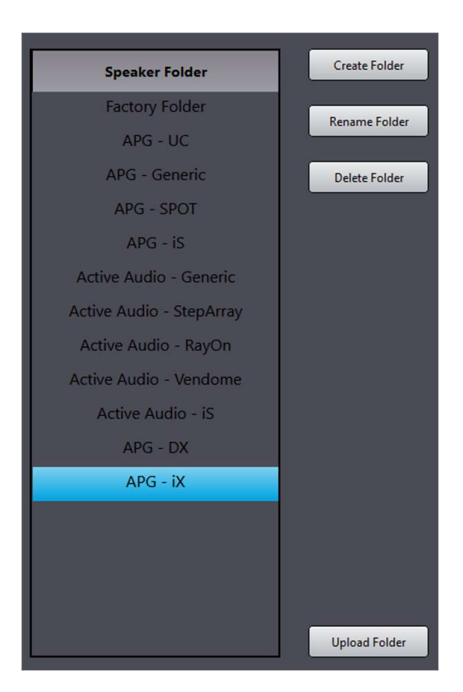

Then, click on 'Browse' and select the '.cpspkrfr' file of the corresponding Loudspeaker's Series which contains all the presets files of this Loudspeaker's Series.

| is Louuspeaker's Series.            |                  |                  |                  |
|-------------------------------------|------------------|------------------|------------------|
| Jpload speaker preset               |                  |                  | ×                |
| Please select a file :              |                  |                  |                  |
| Parcourir Aucun fichier sélectionné |                  |                  |                  |
| areaunit. Adean nemer selectionne.  |                  |                  |                  |
| tatus:                              |                  |                  |                  |
| Select a folder speaker preset file |                  |                  |                  |
|                                     |                  |                  |                  |
|                                     |                  | Close            | Upload in folder |
| Active Audio - Generic.cpspkrfr     | 12/12/2023 09:15 | Fichier CPSPKRFR | 4 Ko             |
| Active Audio - iS.cpspkrfr          | 12/12/2023 09:15 | Fichier CPSPKRFR | 22 Ko            |
| Active Audio - RayOn.cpspkrfr       | 12/12/2023 09:15 | Fichier CPSPKRFR | 11 Ko            |
| Active Audio - StepArray.cpspkrfr   | 12/12/2023 09:15 | Fichier CPSPKRFR | 38 Ko            |
| Active Audio - Vendome.cpspkrfr     | 12/12/2023 09:15 | Fichier CPSPKRFR | 15 Ko            |
| APG - DX.cpspkrfr                   | 12/12/2023 09:15 | Fichier CPSPKRFR | 29 Ko            |
| APG - Generic.cpspkrfr              | 12/12/2023 09:14 | Fichier CPSPKRFR | 4 Ko             |
| APG - iS.cpspkrfr                   | 12/12/2023 09:15 | Fichier CPSPKRFR | 40 Ko            |
| APG - iX.cpspkrfr                   | 12/12/2023 09:15 | Fichier CPSPKRFR | 43 Ko            |

APG - SPOT.cpspkrfr

📄 APG - UC.cpspkrfr

12/12/2023 09:15

12/12/2023 09:14

Fichier CPSPKRFR

Fichier CPSPKRFR

22 Ko

68 Ko

| arbane |                                                              | HowTo? |
|--------|--------------------------------------------------------------|--------|
|        | Upload speaker preset                                        | ×      |
|        | Please select a file :<br>Parcourir APG - iX.cpspkrfr        |        |
|        | Status:<br>File ok, ready to upload "APG - iXfr" in APG - iX |        |
|        | Close Upload in folde                                        | r      |

If the Status is Green, the file is ready to upload so you can click on 'Upload in folder'.

If the Status is Red, the file has not the right type and may be a wrong one. Check if the current file to upload is a '.cpspkrfr' file. Otherwise, select the right one.

As the upload is completed, the folder has been filled with all the Speaker Files of the corresponding Loudspeaker's Series.

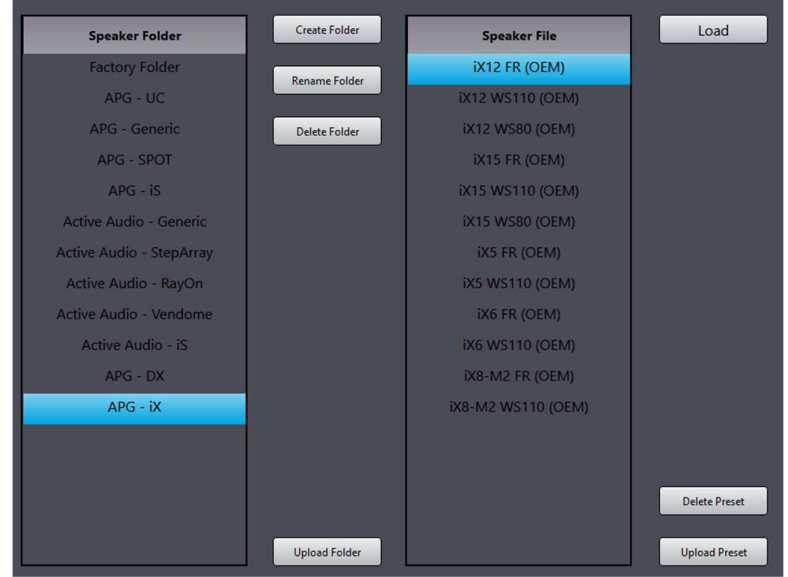

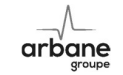

## 2) Precise selection of a Loudspeaker Preset, using CPSPKR file

- Select the created folder and click on 'Upload Preset':

| Speaker Folder | Create Folder | Speaker File | Load          |
|----------------|---------------|--------------|---------------|
| Factory Folder | Rename Folder |              |               |
| APG - UC       |               |              |               |
|                | Delete Folder |              |               |
|                |               |              |               |
|                |               |              |               |
|                |               |              |               |
|                |               |              |               |
|                |               |              |               |
|                |               |              |               |
|                |               |              |               |
|                |               |              |               |
|                |               |              |               |
|                |               |              | Delete Preset |
|                |               |              |               |
|                | Upload Folder |              | Upload Preset |

- Select the first Speaker Preset of the corresponding folder:

| Nom                     | Modifié le       | Туре           | Taille |
|-------------------------|------------------|----------------|--------|
| UC206N AR 110 Hi.cpspkr | 02/11/2023 15:41 | Fichier CPSPKR | 4 Ko   |
| UC206N AR 110 Lo.cpspkr | 02/11/2023 15:40 | Fichier CPSPKR | 4 Ko   |
| UC206N AR 80 Hi.cpspkr  | 02/11/2023 15:40 | Fichier CPSPKR | 4 Ko   |
| UC206N AR 80 Lo.cpspkr  | 02/11/2023 15:40 | Fichier CPSPKR | 4 Ko   |
| UC206N AR 60 Hi.cpspkr  | 02/11/2023 15:40 | Fichier CPSPKR | 4 Ko   |
| UC206N AR 60 Lo.cpspkr  | 02/11/2023 15:40 | Fichier CPSPKR | 4 Ko   |
| UC206W AR 110 Hi.cpspkr | 02/11/2023 15:40 | Fichier CPSPKR | 4 Ko   |
| UC206W AR 110 Lo.cpspkr | 02/11/2023 15:39 | Fichier CPSPKR | 4 Ko   |
| UC206W AR 80 Hi.cpspkr  | 02/11/2023 15:39 | Fichier CPSPKR | 4 Ko   |
| UC206W AR 80 Lo.cpspkr  | 02/11/2023 15:39 | Fichier CPSPKR | 4 Ko   |
| UC206W AR 60 Hi.cpspkr  | 02/11/2023 15:39 | Fichier CPSPKR | 4 Ko   |
| UC206W AR 60 Lo.cpspkr  | 02/11/2023 15:39 | Fichier CPSPKR | 4 Ko   |

- Click on 'Upload'

arbane

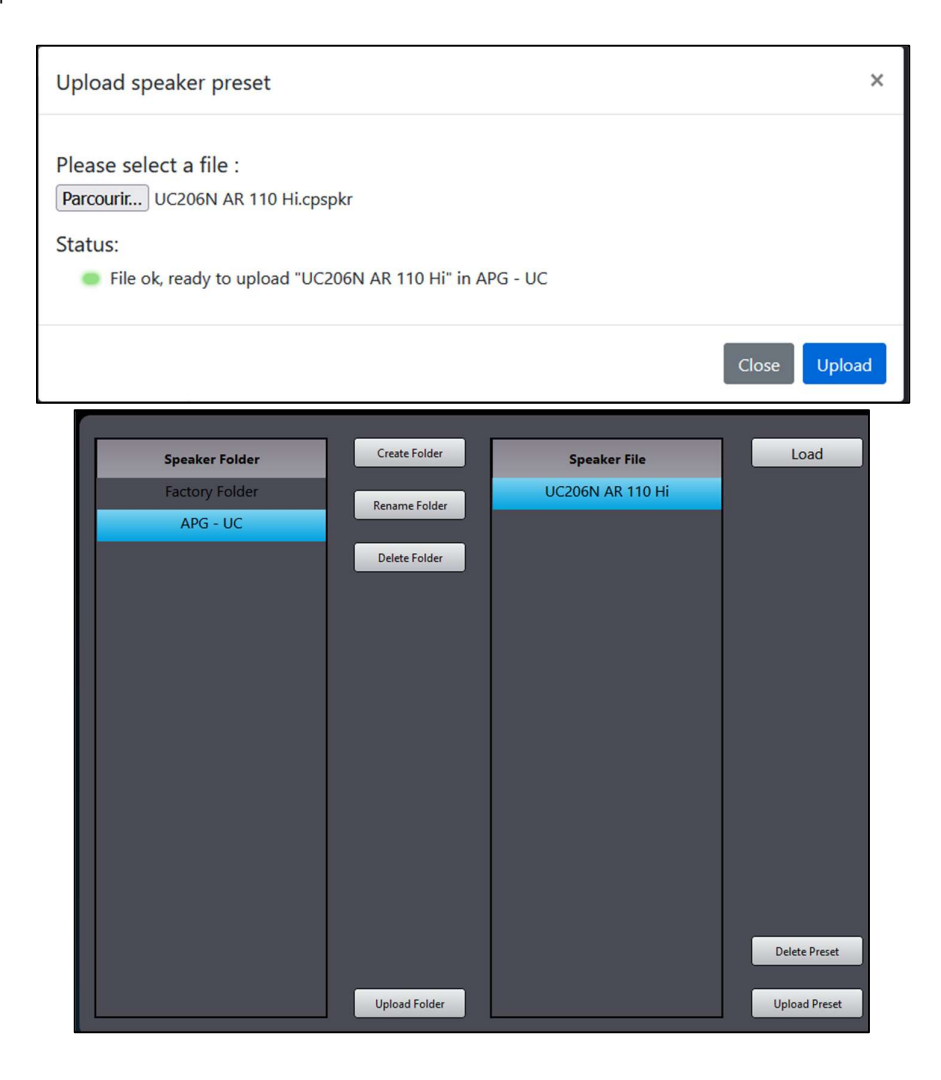

- The Speaker Preset has been updated.
- Reiterate the operation with every Speaker Preset of the bank and every folder.

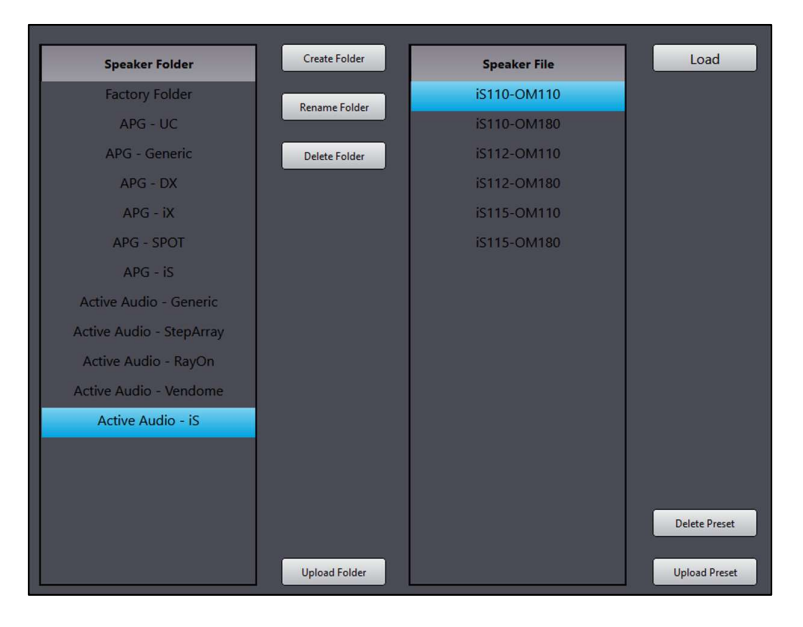

- Your Speaker's Preset bank has been uploaded into the DA amplifier.

arbane

After performing the Loudspeaker Preset update, you can check if the Speaker's Preset have been updated by using the front panel of the amp (Jog wheel/ Presets / Speaker), example with 'APG - SPOT' folder below:

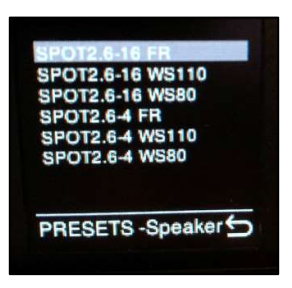

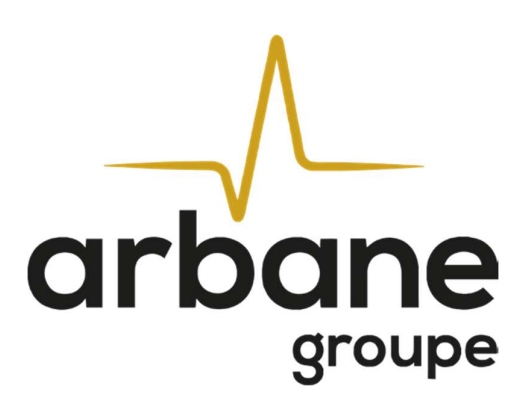

Arbane Groupe 8 Rue Johannes Gutenberg 44340 Bouguenais France Tél : 02.40.46.66.64 www.arbane-groupe.com